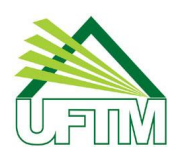

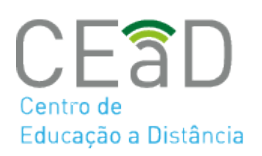

# EXPORTAR TURMA PARA O MOODLE PRESENCIAL VIA SISTEMA INTEGRADO

O AVA Moodle UFTM foi atualizado para a versão mais atual e está integrado com o Sistema Acadêmico. Dessa forma, o professor criará a sua disciplina de forma automática através do Sistema Integrado.

O acesso ao AVA Moodle será feito com os dados de usuário e senha do Sistema Integrado.

# Orientações gerais

Caso tenha mais de um professor na disciplina, ao realizar o cadastro, o sistema fará a inserção dos dois professores na sala do Moodle.

Se a disciplina é ofertada para várias turmas, o sistema fará apenas o cadastro de uma sala e os alunos serão divididos por grupos conforme turma.

### No Sistema Integrado

A criação de disciplinas será realizada pelo próprio professor através do Sistema Integrado, conforme orientações a seguir:

Acesse o sistema: https://sistemas.uftm.edu.br/integrado/

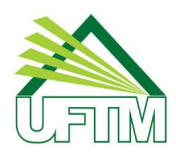

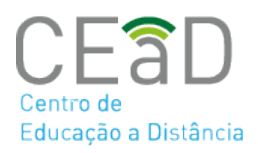

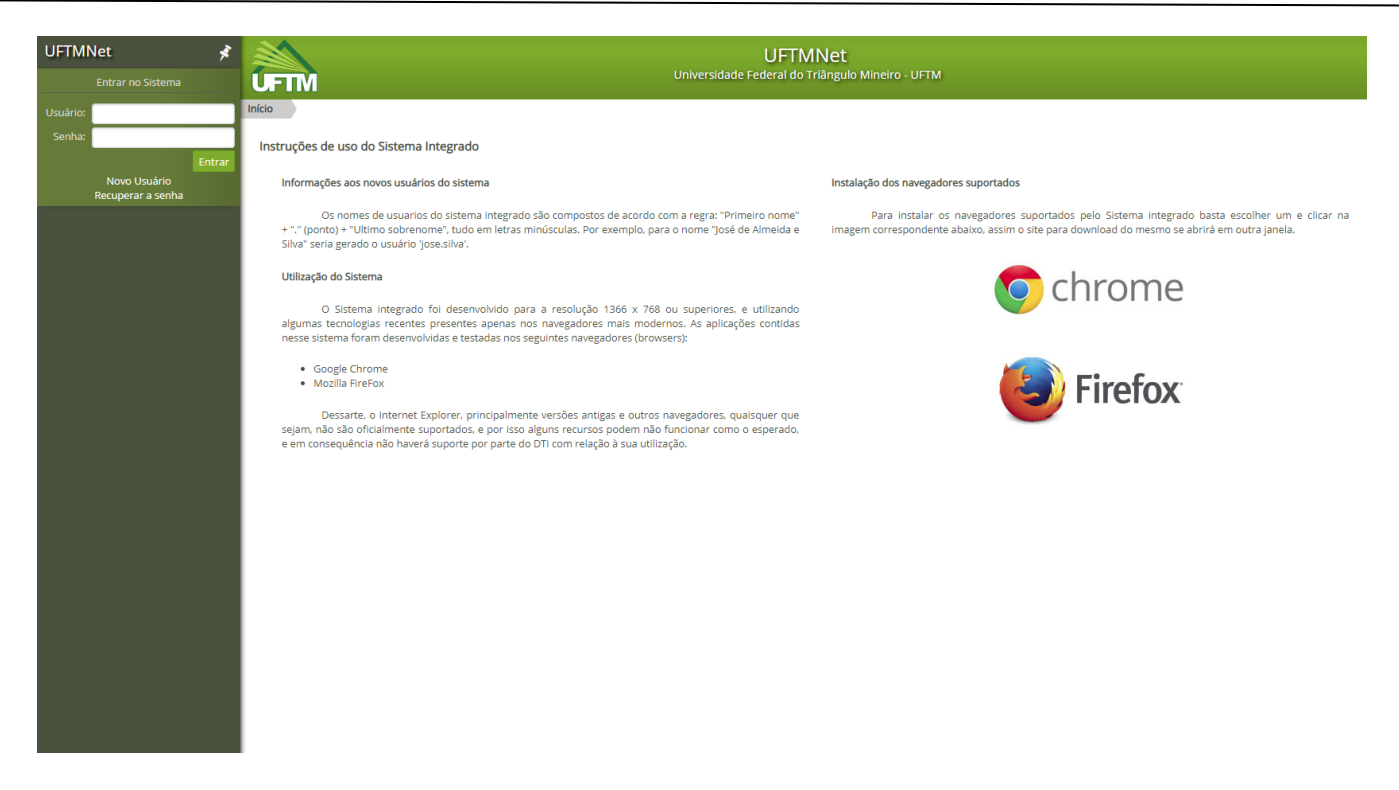

Acesse o menu Acadêmico→ Educação a Distância→ Criar sala Virtual

![](_page_1_Picture_5.jpeg)

![](_page_2_Picture_0.jpeg)

![](_page_2_Picture_2.jpeg)

O sistema buscará os dados do Sistema Acadêmico e mostrará as disciplinas com ofertas no semestre corrente, conforme exemplo a seguir:

| Sala | Virtual                                                          |                   |                                                     |                                                                |      |       |        |
|------|------------------------------------------------------------------|-------------------|-----------------------------------------------------|----------------------------------------------------------------|------|-------|--------|
|      | Semestre/ano 1 / 2019                                            |                   |                                                     |                                                                |      | Peso  | quisar |
|      | Disciplina                                                       | Período<br>Letivo | Curso                                               | Instituto                                                      | Sala | Turma |        |
|      | 20040000669 - LINGUÍSTICA III                                    | 1/2019            | VÁRIOS CURSOS                                       | INSTITUTO DE EDUC., LETRAS, ARTES, CIÊNC. HUMANAS E<br>SOCIAIS | ٩    | T01   | •      |
|      | 20040001142 - LEITURA E PRODUÇÃO DE TEXTO                        | 1/2019            | VÁRIOS CURSOS                                       | INSTITUTO DE EDUC., LETRAS, ARTES, CIÊNC. HUMANAS E<br>SOCIAIS | ٩    | P01   | •      |
|      |                                                                  |                   |                                                     |                                                                |      | T01   | -      |
|      | 20040001150 - LINGUÍSTICA TEXTUAL                                | 1/2019            | VÁRIOS CURSOS                                       | INSTITUTO DE EDUC., LETRAS, ARTES, CIÊNC. HUMANAS E<br>SOCIAIS | ٩    | T01   | •      |
|      | 40080000133 - GÊNEROS DISCURSIVOS/TEXTUAIS E<br>PRÁTICAS SOCIAIS | 1/2019            | MESTRADO PROFISSIONAL EM LETRAS EM REDE<br>NACIONAL | PRÓ REITORIA DE PESQUISA E PÓS GRADUAÇÃO                       | \$   | T04   | •      |

Para criar a sala virtual, clique no ícone 🕹 , conforme indicado abaixo:

| 20040000669 - LINGUÍSTICA III | 1/2019 | VÁRIOS CURSOS | INSTITUTO DE EDUC., LETRAS, ARTES, CIÊNC. HUMANAS E<br>SOCIAIS | <b>ٹ</b><br>Cr | T01<br>iar sala Virtua | <b>_</b><br>al |
|-------------------------------|--------|---------------|----------------------------------------------------------------|----------------|------------------------|----------------|
|                               |        |               |                                                                |                |                        |                |

Após essa operação, aparecerá a mensagem: "Sala virtual criada com sucesso!"

![](_page_2_Picture_8.jpeg)

Com a sala criada a tela será redirecionada para o ambiente Moodle. Faça login com a mesmo usuário senha do sistema integrado na plataforma Moodle.

![](_page_2_Picture_10.jpeg)

![](_page_3_Picture_0.jpeg)

![](_page_3_Picture_2.jpeg)

# Relação Moodle x SISCAD

A primeira categoria do Moodle representa os institutos nos quais as disciplinas estão vinculadas. A segunda categoria representa o ano, semestre da oferta.

| Administração do site     Buscar                          |   | Categorias de Cursos                                                       |               |
|-----------------------------------------------------------|---|----------------------------------------------------------------------------|---------------|
|                                                           |   | ~                                                                          | Contrair tudo |
| 嶜 Usuários Online                                         |   | ✓ INSTITUTO DE CIÊNCIAS EXATAS, NATURAIS E EDUCAÇÃO - ICENE                |               |
| 2 usuários online (últimos 5 minutos)                     |   | ▷ 1° SEM/2019(1)                                                           |               |
| VANESSA CRISTINE SILVA O DANIEL FERNANDO BOVOLENTA OVIGLI | ٩ | INSTITUTO DE CIÊNCIAS DA SAÚDE - ICS                                       |               |
|                                                           |   | INSTITUTO DE CIÊNCIAS TECNOLÓGICAS E EXATAS - ICTE                         |               |
|                                                           |   | INSTITUTO DE EDUCAÇÃO, LETRAS, ARTES, CIÊNCIAS HUMANAS E SOCIAIS - IELACHS |               |
|                                                           |   | ▼ PÓS-GRADUAÇÃO                                                            |               |
|                                                           |   | ▷ 1° SEM/2019 (1)                                                          |               |
|                                                           |   | ⇒ EXTENSÃO                                                                 |               |
|                                                           |   | > CURSOS TÉCNICOS                                                          |               |
|                                                           |   |                                                                            |               |

Os cursos representam as disciplinas e as turmas são cadastradas como

#### grupos.

| 🚠 Navegação                      |                                                                     | ł |
|----------------------------------|---------------------------------------------------------------------|---|
| Painel                           | Buscar cursos Vai                                                   | 1 |
| Páginas do site     Moure surges | 25050000808 - INTRODUÇÃO ÀS TECNOLOGIAS DIGITAIS (1*/2019)          |   |
| Meus cursos     BIZAGI           | Professor: DANIEL FERNANDO BOVOLENTA OVIGLI Adicionar um pous nurso |   |
|                                  |                                                                     |   |

Caso o aluno seja matriculado posteriormente a criação da sala virtual o professor poderá clicar no ícone e executar a matrícula novamente

| INSTITUTO DE CIÊNCIAS EXATAS, NATURAIS E |            | 1 2 >                            |                            |             |                |                        |              |
|------------------------------------------|------------|----------------------------------|----------------------------|-------------|----------------|------------------------|--------------|
| EDUCAÇÃO                                 |            |                                  |                            |             |                |                        |              |
| ▼ 1° SEM/2019                            | Selecionar | Nome 🔷 / Sobrenome               | Endereço de email          | Papéis      | Grupos         | Último acesso ao curso | Estado       |
| INTRODUÇÃO ÀS TECNOLOGIAS DIGITAIS       | =          | -                                | =                          | =           | =              |                        | =            |
| ▼ Participantes                          |            | ANTÔNIO JÚNIOR OLIVEIRA SANTOS   | juniorzteb@gmail.com       | Estudante 🧷 | Turma T01 🖉    | Nunca                  | Ativo 🛈 🏶 🗙  |
| Blogs do curso                           |            | ATEMIZA BARBOSA GONÇALVES        | atemizaatemi09@gmail.com   | Estudante 🧪 | Turma T01 🖉    | Nunca                  | Ativo 🛈 🌞 🗙  |
| Anotações                                | _          |                                  |                            |             |                |                        |              |
| VANESSA CRISTINE SILVA                   |            | CELMA BARBOSA ALVES              | martinsilmach899@gmail.com | Estudante 🧪 | Turma T01 🖉    | Nunca                  | Ativo 🛈 🏶 🗙  |
| 🝸 Emblemas                               |            | CLEUNICE DE ARAÚJO PEDRO         | cleonicekeu456@gmail.com   | Estudante 🧷 | Turma T01 🖉    | Nunca                  | Ativo 🛈 🌞 🗙  |
| 📥 Competências                           |            | DANIEL FERNANDO BOVOLENTA OVIGLI | daniel ovigli@uftm.edu.br  | Professor 🖉 | Nenhum grupo 🖉 | Nunca                  | Ativo () 🖧 💥 |
| Notas                                    |            |                                  | damener give an incountry  |             | iteringingropo |                        |              |
| Apresentação da disciplina               |            | GICELMA MARTINS DOS SANTOS       | celminhasantost@gmail.com  | Estudante 🧷 | Turma T01 🧪    | Nunca                  | Ativo 🛈 🏶 🗙  |
| h. Dotoiro do Estudos                    |            |                                  |                            |             |                |                        |              |

Produzido por Equipe Moodle UFTM

Dúvidas, entre em contato conosco pelo suporte.ead@uftm.edu.br ou pelo telefone (34)3700-6187.